## Oppmelding

Fra kontrakt – se <u>bilde 2</u> 2. gangs prøve – se <u>siste bilde</u>

### Under «aktive» kontrakter

• Klikk «Meld opp til prøve»

#### Aktive kontrakter

|    | Aktive kontrakter |      |      |      |          |                              |               |                 |            |                        |               |               |              |                  |               |          |                |                      |
|----|-------------------|------|------|------|----------|------------------------------|---------------|-----------------|------------|------------------------|---------------|---------------|--------------|------------------|---------------|----------|----------------|----------------------|
|    | Fødselsdato       |      | Navn |      | Kode     | Lærefag                      | Type kontrakt | Vekslingsmodell | Medlemsbnr | Medlemsbedrift         | Læretidsstart | Læretidsslutt | Godkjentdato | Stillingsprosent | Apent avbrudd | Prøve    | TLKP           | Karakter             |
|    |                   | X    |      | X    | )        | x                            | X             | X               |            | [                      | X             | X             | X            | x                |               |          |                |                      |
| 1  |                   | A    |      | ra B | TPBLA3   | Billakkerenfaget             | L             | N               | 990751501  | TOYOTA ØSTFOLD AS, SA  | 24.08.2012    | 23.08.2016    | 01.01.2013   | 100              |               |          |                | VIS                  |
| 2  |                   | W    |      | slan | ТРВМКЗ   | Bilfaget, lette kjøretøy     | L             | N               | 990751501  | TOYOTA ØSTFOLD AS, SA  | 01.03.2013    | 30.11.2014    | 01.03.2013   | 100              |               |          |                | VIS                  |
| 3  |                   | н    |      |      | TPBSK3   | Bliskadefaget                | L             | N               | 990751501  | TOYOTA ØSTFOLD AS, SA  | 01.08.2010    | 31.07.2012    | 19.10.2010   | 100              |               |          |                | Vis                  |
| 4  |                   | в    |      | Insr | ТРВМКЗ   | Billfaget, lette kjøretøy    | L             | N               | 990751501  | TOYOTA ØSTFOLD AS, SA  | 01.08.2010    | 31.07.2012    | 08.10.2010   | 100              |               |          |                | Vis                  |
| 5  |                   | S    |      |      | RMIK03G  | Institusjonskokkfaget,FOB    | L             | N               | 993315060  | HALDEN FENGSEL         | 01.07.2010    | 30.06.2014    | 07.09.2010   | 100              |               |          |                | Vis                  |
| 6  |                   | в    |      |      | ТРВМКЗ   | Billfaget, lette kjøretøy    | L             | N               | 937632770  | PLASTPACK AS           | 20.11.2013    | 19.11.2017    | 01.01.2015   | 100              |               | $\frown$ |                | Vis                  |
| 7  |                   | A    |      |      | TPBMK3G1 | Billfaget, lette kjøret,FOB1 | L             | N               | 934410793  | GANN EIENDOM AS        | 01.01.2014    | 02.10.2019    | 01.11.2013   | 100              |               | Meld opp |                | Vis                  |
| 8  |                   | В    |      |      | TPBLA3   | Billakkererfaget             | L             | N               | 990751501  | TOYOTA ØSTFOLD AS, SA  | 01.12.2012    | 30.11.2016    | 01.01.2013   | 100              | (             |          |                | Vis                  |
| 9  |                   | A    |      |      | ТРВМКЗ   | Billfaget, lette kjøretøy    | L             | Ν               | 990751501  | TOYOTA ØSTFOLD AS, SA  | 30.01.2012    | 29.01.2014    | 01.01.2012   | 100              |               | Meld opp |                | Vis                  |
| 10 |                   | A    |      |      | BAFEI3G  | Felerfaget,FOB               | 0             | Ν               | 861151972  | LIE BIRGER BILFORRETNI | 01.08.2014    | 31.07.2018    | 01.12.2013   | 100              |               |          | <u>Vis (1)</u> | Vis                  |
| 11 |                   | в    |      |      | NAHST3I  | Hestefaget,LK                | 0             | N               | 966442433  | AKTIV SKOGPLEIE AS     | 01.03.2014    | 28.02.2018    | 01.01.2014   | 100              |               |          | <u>Vis (4)</u> | Vis                  |
| 12 |                   | в    |      |      | DHBNT3K1 | Buntmakerfaget,LKFOB1        | 0             | N               | 981430123  | BAUDA-KONSERNETS OF    | 01.01.2014    | 31.12.2017    | 01.01.2014   | 100              |               |          | <u>Vis (1)</u> | Vis                  |
| 13 |                   | A    |      |      | ТРВМКЗ   | Billfaget, lette kjøretøy    | L             | N               | 937632770  | PLASTPACK AS           | 01.07.2010    | 31.01.2014    | 01.08.2013   | 100              |               |          |                | Vis                  |
| 14 |                   | A    |      |      | NAHST3   | Hestefaget                   | 0             | N               | 966442433  | AKTIV SKOGPLEIE AS     | 01.01.2012    | 31.12.2014    | 01.05.2012   | 100              |               |          | <u>Vis (3)</u> | Vis                  |
| 15 |                   | A    |      | lanc | NAHST3   | Hestefaget                   | L             | N               | 966442433  | AKTIV SKOGPLEIE AS     | 01.01.2011    | 31.12.2014    | 01.03.2012   | 100              |               |          |                | Vis                  |
| 16 |                   | A    |      |      | NAHST3I  | Hestefaget,LK                | 0             | N               | 970944443  | IST INTERNATIONAL SOFT | 01.01.2014    | 31.12.2017    | 01.04.2012   | 100              |               |          | <u>Vis (1)</u> | Vis                  |
| 17 |                   | A    |      | ines | ТРВМКЗ   | Billfaget, lette kjøretøy    | L             | N               | 990751501  | TOYOTA ØSTFOLD AS, SA  | 01.01.2013    | 31.07.2013    | 01.02.2013   | 100              |               |          |                | Vis                  |
| 18 |                   | A    |      | k    | ТРВМКЗ   | Billfaget, lette kjøretøy    | L             | N               | 990751501  | TOYOTA ØSTFOLD AS, SA  | 07.09.2011    | 12.06.2015    | 01.07.2014   | 100              |               |          |                | Vis                  |
| 19 |                   | A    |      |      | TPKAR3   | Chassispåbyggerfaget         | L             | N               | 937720254  | ØREBEKK BILSENTER AS   | 01.12.2013    | 30.11.2017    | 01.01.2014   | 100              |               | Meld opp |                | Vis                  |
| 20 |                   | Li - |      |      | ТРВМКЗ   | Billfaget, lette kjøretøy    | L             | Ν               | 970944443  | IST INTERNATIONAL SOFT | 01.09.2013    | 31.08.2017    | 29.06.2015   | 100              |               |          |                | Vis                  |
| φ  |                   |      |      |      |          |                              |               |                 |            | IN SIDE 1 av 2         | ⇒ ⊨i 20 ¥     |               |              |                  |               |          |                | Rad 1 - 20. Total: 3 |

De som ikke har denne muligheten har allerede fått opprettet en oppmelding og disse vil du finne under menyen «Prøver», se <u>bilde 6.</u>

### Prøvedetaljer

Legg inn manglende data og «Lagre». Når alle opplysninger er registrert kan prøveoppmeldingsdata oversendes fylkeskommunen ved å klikke på «Lagre» og «Send inn».

### Husk! Huk av for tilrettelegging hvis dette er aktuelt!

| ← Prøvedetalje           | er                                  |  |  |  |  |  |
|--------------------------|-------------------------------------|--|--|--|--|--|
| Kandidat                 |                                     |  |  |  |  |  |
| Fødselsdato              | 12                                  |  |  |  |  |  |
| Navn                     | Ny                                  |  |  |  |  |  |
| Adresse (dsf)            | Re, , ERG                           |  |  |  |  |  |
| Adresse                  | Ret 1, 1000 ODVD5050G               |  |  |  |  |  |
| Epost                    |                                     |  |  |  |  |  |
| Telefon                  |                                     |  |  |  |  |  |
| Mobil                    |                                     |  |  |  |  |  |
| Kontrakt                 |                                     |  |  |  |  |  |
| Bedrift                  | 981430123 BAUDA-KONSERNETS OPPLÆRIN |  |  |  |  |  |
| Programområde            | TPBMK3 Bilfaget, lette kjøretøy     |  |  |  |  |  |
| Læretid                  | 20.05.2014 - 19.05.2018             |  |  |  |  |  |
| Kontraktstype            | L                                   |  |  |  |  |  |
| Prøve                    |                                     |  |  |  |  |  |
| Prøvetype                | Fag/svenneprøve                     |  |  |  |  |  |
| Søker tilrettelagt prøve |                                     |  |  |  |  |  |
| Prøve fører fram til     | Fagbrev                             |  |  |  |  |  |
| Ønsket prøvedato         |                                     |  |  |  |  |  |
| Kontaktperson            |                                     |  |  |  |  |  |
| Kontakte-post            |                                     |  |  |  |  |  |
| Skrevet ut               |                                     |  |  |  |  |  |
|                          |                                     |  |  |  |  |  |

Design of the literature of the literature of th

| Ønsket prøvested                                                             |                                          |
|------------------------------------------------------------------------------|------------------------------------------|
| Bedrift                                                                      |                                          |
| Kontaktperson                                                                |                                          |
| Kontakttelefon                                                               |                                          |
| E-post                                                                       |                                          |
|                                                                              | Sett min bedrift som ønsket prøvested    |
|                                                                              | Sett medlemsbedrift som ønsket prøvested |
|                                                                              | Prøvestasjon                             |
|                                                                              |                                          |
| Vedlegg (må sendes                                                           | fylket sammen med oppmeldingen)          |
| Vedlegg (må sendes<br>Annet                                                  | fylket sammen med oppmeldingen)          |
| Vedlegg (må sendes<br>Annet<br>Individuell opplæringsplan                    | fylket sammen med oppmeldingen)          |
| Vedlegg (må sendes<br>Annet<br>Individuell opplæringsplan<br>Kompetansebevis | fylket sammen med oppmeldingen)          |
| Vedlegg (må sendes<br>Annet<br>Individuell opplæringsplan<br>Kompetansebevis | fylket sammen med oppmeldingen)          |

# Vedlegg

- Det kan lastes opp vedlegg på oppmeldingene.
  - Dette kan f.eks. være søknad om tilrettelegging
  - Link til skjema tilrettelegging

### Prøvedato

- Ønsket prøvedato kan skrives i samme felt som prøvested, hvis det ikke er en spesifikk dato som er ønsket.
- Eks. Otto Moe AS, Grong Uke 40

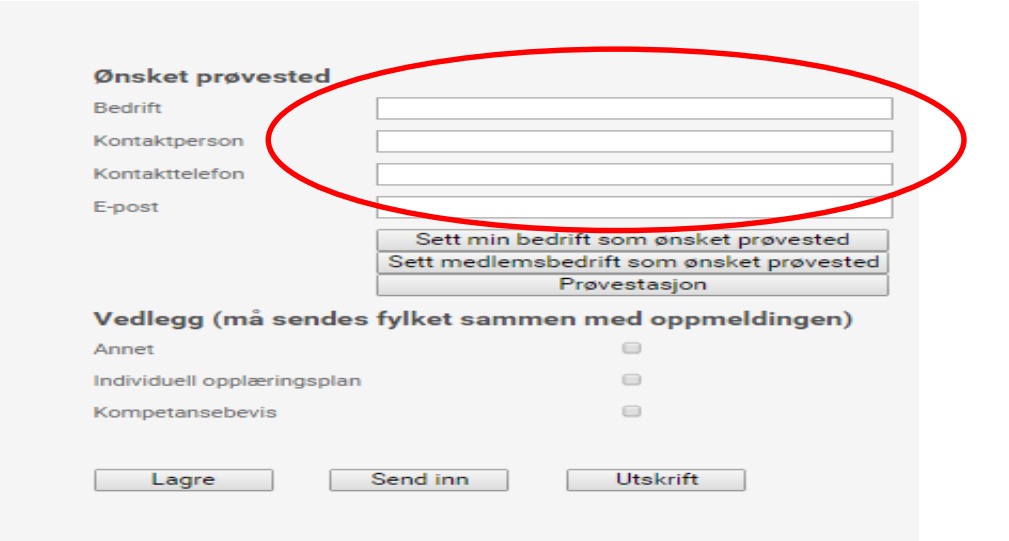

## Sjekk om prøve er sent til fylkeskommunen: «Prøve» – «prøve per kategori»

Prøveoppmeldinger under arbeid med <u>Fylket</u> i kolonnen «Eies av» er sendt inn til fylkeskommunen. Hvis det står <u>Bedrift</u> i kolonnen «Eies av», må opplæringskontor/bedrift registrere ferdig og oversende fylkeskommunen. Klikk på <u>Vis</u> i kolonnen Detaljer for å registrere ferdig detaljer.

|   | Nava | Pre             | stype Progilode       | Programorekda               |         | Timethologi previo        | Enter         | Sknoved of | Owladjar |                    |  |
|---|------|-----------------|-----------------------|-----------------------------|---------|---------------------------|---------------|------------|----------|--------------------|--|
|   |      | a Ale           | <b>T</b> 1            | 14                          | 8 A18   | <ul> <li>T All</li> </ul> | <b>T</b> 1 AN | • • •      |          |                    |  |
| 0 | 10   | Pagaverreprove  | TFOLA3                | bitpstare/bgel              | 2       | Pythat                    |               | 4          | 12       | Detrud             |  |
|   | An   | Pagituerreprove | NA(1573               | mediateget                  | N       | Pythat                    |               | 4          | 10       | Derivat            |  |
|   | ~    | - Papereneptue  | TPBAC3                | Bolisper, telle sporetay    |         | Pytheri                   |               |            | 13       | Defend<br>Terrinal |  |
|   |      | Facturence      | TO BALL               | Autoral and spectra         |         | Diat.                     |               |            | 10       | Serie of           |  |
|   | Alt  | Kompetinseprove | TPBAN3K1-             | Billiget, whe spiretuk POB1 | N       | Pythet                    |               |            | 12       | Date of            |  |
|   | 04   | Kompelanseprave | NA/10/731             | Headerbaget L.H.            | 4       | Pythat                    |               | N          | 10       | Stringt            |  |
|   | An   | Pagavennepreie  | TPBAK3                | Billipet, John Spermary     | N       | Pylinet                   |               | 4          | 10       | Detrud             |  |
|   | AD   | Pagavenneprove  | TPBLAD                | bitokkenertsget             | N       | Pythet                    |               | 4          | 10       | Darty up           |  |
|   | An.  | rapsverreprove  | 1P8LA3                | brankerertepet              | N       | Fynat                     |               | 4          | 10       | Denud              |  |
|   |      |                 |                       | Draveonnal                  | daaru   |                           |               |            |          |                    |  |
|   |      |                 |                       | Preveoppmen                 | anger u | Ider albeid               | -             |            |          |                    |  |
|   |      |                 | Prog                  | ramområde                   |         | Tilrettela                | gt prøve      |            | Eles av  |                    |  |
|   |      |                 |                       |                             | x       | Alle                      | •             | x Alle     |          | T                  |  |
|   |      |                 | Billakkererfaget      |                             | J       |                           |               | Fylket     |          | $\mathbf{N}$       |  |
|   |      |                 | Hestefaget            |                             | N       |                           |               | Fylket     |          |                    |  |
|   |      |                 | Bilfaget, lette kjøre | toy                         | N       |                           |               | Fylket     |          |                    |  |
|   |      |                 | Bilfaget, lette kjøre | tøy                         | J       |                           |               | Bedrifte   | en       |                    |  |
|   |      |                 | Bilfaget, lette kjøre | tay                         | N       |                           |               | Fylket     |          |                    |  |
|   |      |                 | Bilfaget, lette kjøre | LLKFOB1                     | N       |                           |               | Fylket     |          |                    |  |
|   |      |                 | Hestefaget,LK         |                             | J       |                           |               | Fylket     |          |                    |  |
|   |      |                 | Bilfaget, lette kjøre | tøy                         | N       |                           |               | Fylket     |          |                    |  |
|   |      |                 | Billakkererfaget      |                             | N       |                           |               | Fylket     |          |                    |  |
|   |      |                 |                       |                             |         |                           |               |            |          |                    |  |

### NB! Kun ved 2. gangs oppmelding. Registreres under «Prøver» og «Ny oppmelding».

Legg inn fødselsnummer. Følg prosedyre som beskrevet tidligere f.o.m. <u>bilde 3.</u>

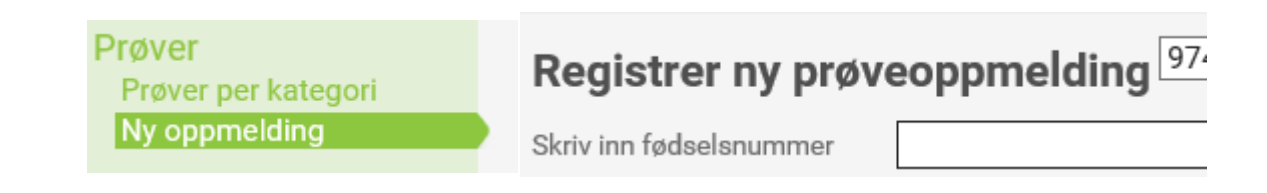

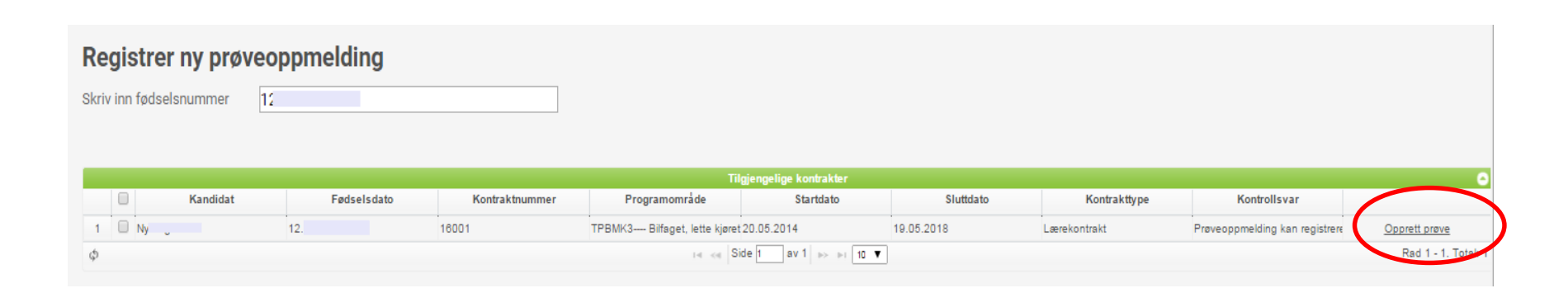